## KAKO SPREMENITI ALI DODATI RAZRED V SPLETNI UČILNICI

 Sprva se z vašo e-identiteto prijavite v spletno učilnico. To naredite tako, da v spletni učilnici desno zgoraj kliknete »Prijavite se«.

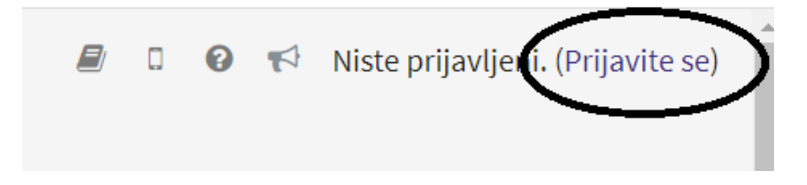

2. Ob uspešni prijavi se bo desno zgoraj izpisalo **vaše ime**. Kliknite na vašo ime. Pojavili se vam bodo zavihki. Izberete **»Nastavitve«.** 

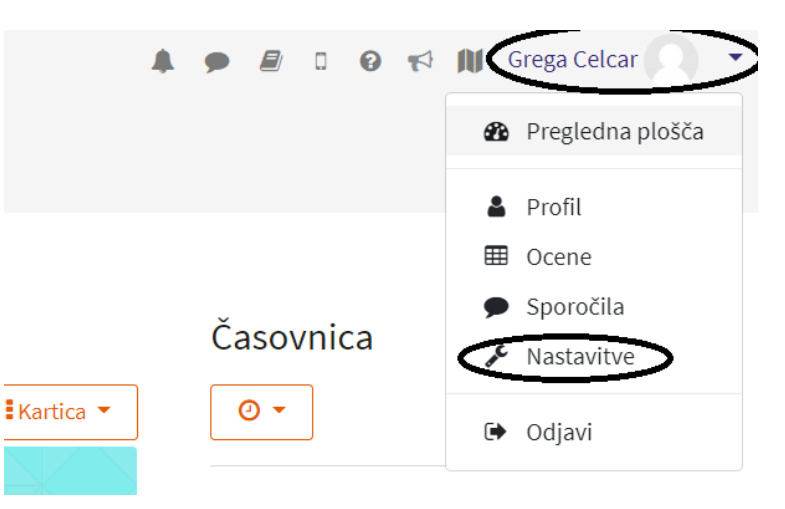

3. V stolpcu »Uporabniški računi« izberete »Uredi profil«.

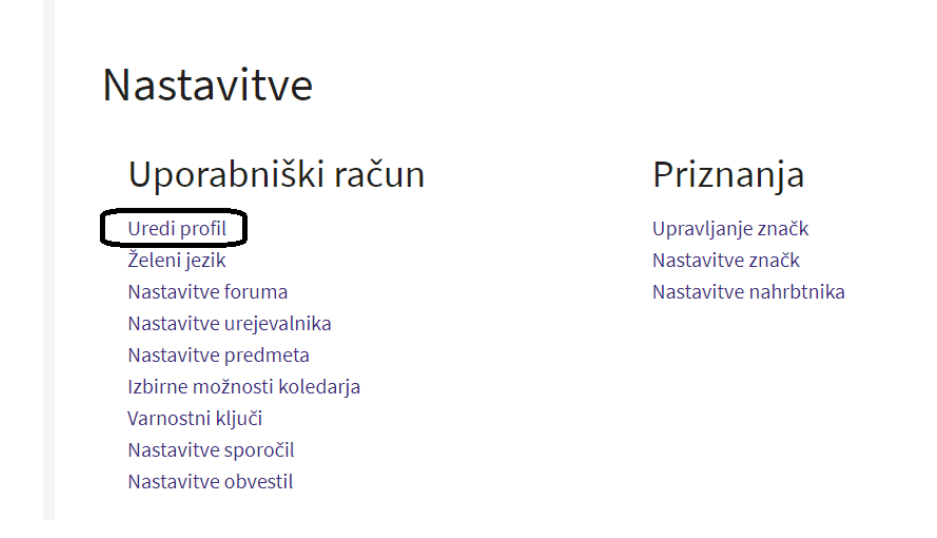

4. Odpre se vam okence, kjer boste videli vaše ime z veliko pisavo. Pod vašim imenom boste pa videli »Splošno«, »Slika uporabnika« itd. V kolikor ne vidite vseh naenkrat, se na desni strani z drsnikom pomikate navzdol.

| Grega Celcar     |             |
|------------------|-------------|
|                  | Razširi vse |
| Splošno          |             |
| Slika uporabnika |             |
| Dodatna imena    |             |
| Zanimanja        |             |
| Neobvezno        |             |
| • Λ Λ1           |             |

Poiščete razdelek z naslovom **»Neobvezno«** in kliknete na njo. S tem se vam ta razdelek razširi.

5. V tem razdelku poiščete **»Oddelek**« in v prazen pravokotnik vpišete vaš razred in sicer kot **»LETNIK, PIKA, PRESLEDEK IN ODDELEK« npr. 4. A** 

| <ul> <li>Neobvezno</li> </ul> |      |
|-------------------------------|------|
| Spletna stran                 |      |
| Številka ICQ                  |      |
| Skype ID                      |      |
| AIM ID                        |      |
| Yahoo ID                      |      |
| MSN ID                        |      |
| Številka ID                   |      |
| Ustanova                      |      |
| Oddelek                       | 4. A |

6. Na koncu se z drsnikom pomaknite čisto navzdol in kliknite **»Posodobi profil«.** 

| Oddelek                     | 4. A                     |
|-----------------------------|--------------------------|
| Telefon                     |                          |
| Številka mobilnega telefona |                          |
| Naslov                      |                          |
| AAI                         |                          |
|                             | Posodobi profil Prekliči |

S tem se zaključili posodobitev vašega oddelka in se sedaj lahko prijavite na dejavnosti.